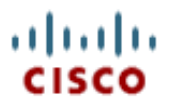

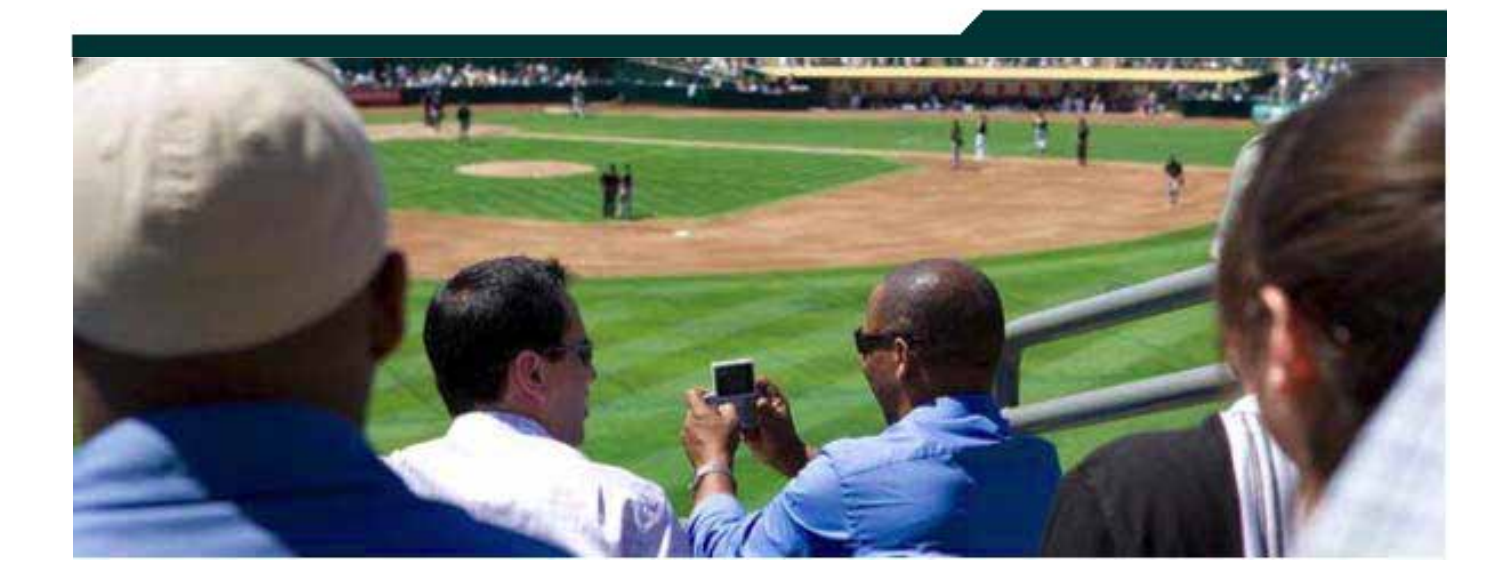

# **Cisco StadiumVision Director Obtaining Proof of Play**

Release 2.3

February 2011

Corporate Headquarters Cisco Systems, Inc. 170 West Tasman Drive San Jose, CA 95134-1706 USA http://www.cisco.com Tel: 408 526-4000 800 553-NETS (6387) Fax: 408 526-4100

| Obtaining Proof of Play                                                 | 4  |
|-------------------------------------------------------------------------|----|
| Proof of Play Data Compatibility with KORE                              | 4  |
| Enabling Proof of Play                                                  | 4  |
| Logging in to SV Director                                               | 5  |
| Enabling Global Proof of Play                                           | 5  |
| Enabling a DMP to Generate Proof of Play Messages                       | 6  |
| Enabling Proof of Play for a Playlist                                   | 7  |
| Enabling Proof of Play for an Event Script                              | 9  |
| Considerations for Generating a Proof of Play Report                    | 10 |
| Best Practices for Naming and Tagging Content to Generate Proof of Play |    |
| Reports                                                                 | 11 |
| Using the Proof of Play Screen                                          | 12 |
| Generating a Proof of Play Report                                       | 13 |
| Viewing the Proof of Play Report.                                       | 13 |
| Downloading the Generated Proof of Play Report to a CSV File            | 14 |
| Data Generated for the Generic CSV File                                 | 15 |
|                                                                         | 16 |
| Processing KORE CSV Files                                               | 17 |
| Generating Pivot Table Reports                                          | 18 |
| Applying Filters to PivotTables                                         | 18 |
| Proof of Play Behavior for In-Progress Events                           | 20 |
| Removing a Proof of Play Entry                                          | 21 |
| Appendix A: Advanced PoP Procedures                                     | 22 |
| Working with PivotTables                                                | 22 |
| Displaying Proof of Play Data in Seconds (Default)                      | 22 |
| Changing the Default Data Display to Minutes (Advanced)                 | 24 |
| Troubleshooting the Proof of Play Module                                | 26 |
| Internal Registry Values                                                | 26 |
| Troubleshooting Report Status Not Green                                 | 26 |

| Locating the Proof of Play Files on the SV Director Server | 27 |
|------------------------------------------------------------|----|
| Backing Up Proof of Play Data                              |    |
| Cleaning Up Proof of Play Data                             |    |

# **Document History**

### Table 1. Revision History

| Date     | Description                                                 |
|----------|-------------------------------------------------------------|
| 2/8/2011 | Updated for Cisco StadiumVision Director Release 2.3.       |
| 1/4/2011 | First release for Cisco StadiumVision Director Release 2.2. |

### You need administrator privileges in SV Director to use Proof of Play.

This document describes how to enable proof of play, create tags for proof of play content, generate reports, download CSV files, and troubleshoot proof of play processing.

Proof of play is the ability to generate a report of which advertisements were played during an event. Once a proof of play database has been set up, StadiumVision Director collects and collates proof of play data from the Cisco DMPs and displays it in a proof of play report on the Control Panel. You can export the data to a Comma Separated Value (CSV) information file and then use a spreadsheet application such as Microsoft Excel to generate reports from these CSV files.

StadiumVision gathers logs from all Cisco DMPs after the event. These logs contain, among other things, the content that was played during the event and when it was played for example, before the event, during the event, and after the event.

By default, proof of play data is archived for 14 days. Using the SV Director Management Dashboard, you can change this setting as well as the time of day at which the data is archived.

# **Proof of Play Data Compatibility with KORE**

In StadiumVision release 2.2, the format of the proof of play data accommodates post processing by KORE Systems. To support KORE data processing, SV Director aggregates proof of play data across DMPs and generates reports that show information based on total playout per sponsor rather than individual playouts per DMP.

# **Enabling Proof of Play**

Before proof of play data can be generated, you need to enable the global proof of play switch within StadiumVision Director and set the Syslog Collector IP Address for the DMP. By default, proof of play is enabled for each playlist. However, to generate the data, you must also enable proof of play for the associated event script. Refer to the following procedures:

Enabling the Global Switch for Proof of Play

Enabling a DMP to Generate Proof of Play Messages

Enabling/Disabling Proof of Play for a Playlist

### Enabling Proof of Play for an Event Script

### Logging in to SV Director

You need to be logged in to SV Director with administrator credentials to use the proof of play function.

### To log in to SV Director:

- 1. Open a browser window and type <a href="http://ipaddress:8080/StadiumVision/">http://ipaddress:8080/StadiumVision/</a> where *ipaddress* is the IP Address of the SV Director Server.
- 2. Enter your SV Director administrator credentials:

Username: admin

Password: admin

### **Enabling Global Proof of Play**

- 1. Log in to SV Director and open the Management Dashboard.
- 2. Select **Tools > Advanced > Registry**.
- 3. Set the EnableProofOfPlay key to **true**. By default, it is set to **false**.
- 4. Click **Apply**.

Figure 1. Enabling the Global PoP Switch

| Dashboard                        | Advanced       |                                                                                                    |                         |         |  |
|----------------------------------|----------------|----------------------------------------------------------------------------------------------------|-------------------------|---------|--|
| Configuration                    |                |                                                                                                    |                         |         |  |
| Tools                            |                | Command                                                                                                    |                         |         |  |
| Settings Advanced                | Name:          | Registry                                                                                                    | Change this to true. By |         |  |
| Senerate Proof of Play CSV       | Descriptions   | edit items in the registry.                                                                                                    | default, it is set t    | o false |  |
| Manage In Memory Log             |                | Parameters                                                                                                    |                         |         |  |
| Nanage Global DMP Settings       | Remistry Data  |                                                                                                    |                         |         |  |
| Nenu Load for Point Of Sale      | registry sizes | - Contraction of the Contraction of the Contraction | - Norman - I            | -       |  |
| Registry                         |                | Key                                                                                                    | Value                   |         |  |
| keload (og4) properties          |                | dmpCommandKillTimer                                                                                                    | 20                      | 1       |  |
| Reset Active Script              |                | Edit Suite Flag                                                                                                    | V                       | - 2     |  |
| Sestore system data from backup. |                | SmergencyPIN                                                                                                    | 1294                    | _       |  |
| ton a Task                       |                | EnableProofO(Play                                                                                                    | true                    | _       |  |
| cheduled Tasks                   |                | ExplicitTVPover                                                                                                    | 1                       | - 1     |  |
| at Active Script                 |                | flipAlpha                                                                                                    | 0                       |         |  |
| switch Phone Decision Graphic    |                | Add Row Delete Row                                                                                                    | 1                       |         |  |
|                                  |                | L                                                                                                    |                         |         |  |

5. Restart SV Director.

### **Enabling a DMP to Generate Proof of Play Messages**

To use proof of play, you need to enable the Syslog for the DMP and also set the Syslog Collector IP Address. This address is typically the IP address of the SV Director. By default, Syslog is not enabled.

### To enable proof of play for a DMP:

- 1. Open the Management Dashboard and select the DMP(s) from the Device List. To select multiple DMPs, enable the checkbox next to the device name.
- 2. To view the Syslog settings for a selected DMP, go to the bottom of the screen and click **Syslog** on the **Device Settings** tab.

Figure 2. Checking Syslog Settings for the DMP

| Staddpared           | tienen int 1. 5                                                                          | Select a      | DM                      | P                         |        |                            |                              | 12                                                                                | 16 |
|----------------------|------------------------------------------------------------------------------------------|---------------|-------------------------|---------------------------|--------|----------------------------|------------------------------|-----------------------------------------------------------------------------------|----|
| •                    | Discount array                                                                           | Anda          | -                       | Build Date                | SVD.   | IP Address                 | BENOV                        | Charland At                                                                       |    |
| 2 Section Administry | andre b                                                                                  | 1040-4000L    | 8.1.8                   | Saf May 00 00-0           | 1018   | **.281.205.304             |                              | LL/35/UB OC-SD-30 AM                                                              |    |
| There is the factor  | 1.00 2                                                                                   | 0101-43030    | 51.2                    | 5 at May 30 20 0          | 1.0.10 | ** 181.205.202             | V.V.10                       | ELTERISE CERENCE AM                                                               |    |
| Larry Later          | 30.26.162.17                                                                             | Unknown       |                         |                           |        | 44.102.87,252              | 230.00                       | 11/38/19 Ge-30/38 av                                                              |    |
| Territer.            | Dece's-1933.4m                                                                           | 010-1310      | at 2                    | The Res # 00.2            |        | 24.582.07.268              | 1000                         | EL/BUILD OK-DO-DD AM                                                              |    |
|                      | 64-101-430-100                                                                           | Unk-speri     |                         |                           |        | 04 101.105.100             | 10110                        | L1/20/28 CE-30-00 AM                                                              |    |
|                      | Bayan darp                                                                               | Line blues    |                         |                           |        | AADALAD.274                | XXXO                         | TTT THE TROUGH OF AN                                                              |    |
|                      | mark CHIP                                                                                | Unknown       |                         |                           |        | 111100.07.100              | XXXO                         | LU/36/18 06-30-30 AM                                                              |    |
|                      | Ears Offe                                                                                | 010-45056     |                         |                           |        | ** 192.87.202              | XXXO                         | LL/38/28 OR/30/30 AM                                                              |    |
|                      | Mar CARP                                                                                 | University    | 624.                    | Mon 144 82 8.0            | 8.0.0  | 44.142,87,263              | 12.00                        | ELUIS 06-30-30 AM                                                                 |    |
|                      | erster                                                                                   | University    |                         |                           |        | 10 48,74,100               | XXSO                         | EL/36/68-06-30-30 AM                                                              |    |
|                      | pred to an                                                                               | Unknown       |                         |                           |        | 10.88-121-47               | 30303.0                      | LL/39/18 CE-30-30 AM                                                              |    |
|                      | for a series                                                                             | A440-4 3256   | 1.1.6                   | DATING, STORAG            | These. | 12235398.00                | VV 10                        | C LUXULE CE DUCK AV                                                               |    |
|                      | Line Cationen                                                                            | 010-12050     | 8.1.4                   | Bat May 30 00.8.          | 1.010  | 172 18.108.80              | 1000                         | LT136 59 05-30-30 W                                                               |    |
|                      | Lise #10htboom                                                                           | 010-45056     | 51.2                    | 8-41 May 90 10 0.         | 1.0.10 | 172 18 168.57              | 1000                         | CLIDENCE CERDING AM                                                               |    |
|                      | Data-4110                                                                                | 046-4310      | 121.0.5                 | Tee Aug 10 211            |        | 17218368.40                | 11 NO                        | Bit (06-00-00 ave                                                                 |    |
|                      | Ww.900-9088                                                                              | 0481-4310     | 221.0.5                 | Tue Har 20 38-8-          |        | 170 18 100.08              | J-7.0                        | CLUBLER OC-DC-DD AM                                                               |    |
|                      | Wartor-old-43                                                                            | 010-45004     | 51.6.0                  | Tue Feb 24 8514-          | 2.0.10 | 172.18.168.118             | 1100                         | ELI/26/28 CE-30-30 AM                                                             |    |
|                      | Ma-Rep-82-412                                                                            | 040-1210      |                         | Fe by te 15:18            |        | 172 18 188 84              | 1110                         | C 11/34/18 06/30-30 AM                                                            |    |
|                      | Set Settings Bit I<br>Bask<br>Degline Arthouses<br>WHI Coupley<br>Subwed<br>Wideo<br>err | Rader As Some | Radia<br>India<br>India | Platfletin Waters  <br> - | 9. Ada | Syslog<br>the IP<br>the IP | should<br>address<br>address | tereste tertern e teresterer<br>be enabled and<br>should match<br>for SV Director | 1  |
|                      | Viran                                                                                    |               |                         |                           |        |                            |                              |                                                                                   |    |
|                      | Looks.                                                                                   | -             | 2.0                     | Click the \$              | svalo  | d tab                      |                              |                                                                                   |    |
|                      |                                                                                          | -             | -                       |                           |        |                            |                              |                                                                                   |    |

- 3. Select Configuration > DMP Commands > Update MIB.
- 4. In the Update MIB command parameters box, add the following Name:Pair values:

init.syslog: on

init.syslog\_collector: <IP address of SV Director server>

5. Click the Play button to send the command to the selected DMP(s).

Figure 3. Enabling PoP for a DMP

| Dashbard                                                                                                    | TableT Devices                          |                                          |                        |                | 1.00           |                                       | 19.1      |
|----------------------------------------------------------------------------------------------------|-----------------------------------------|------------------------------------------|------------------------|----------------|----------------|---------------------------------------|-----------|
| (antigentee)                                                                                                    |                                         |                                          |                        |                | 100 mm (c)     |                                       | 1.1       |
| - Monimuma                                                                                                    | a Carlos a transmit                     | 100                                      | Demesses               | IP-Address     | B D NO VO      | Conted At                             | _         |
| a Carolinat                                                                                                    | a Charles Cades                         | ×.                                       | dian's .               | TATISTICS.     |                | FUTURE OF SA 14                       |           |
| DDNP Currenterials                                                                                                    | all Desires()10                         | 1                                        | append.                | 44 171 578 401 |                | 13.07.11.01.10.13.101                 |           |
| Chaples P                                                                                                    |                                         | 1                                        | 90.74.96212            | 84,109,07,100  | 0.00 2 1       | ENANAL OF DE ICAME                    |           |
| () Fastart Barb                                                                                                    |                                         | 1                                        | a tes out and all also | 44 131 87.715  | N.Y.O.B.       | TILBULE IN 10.00 ME                   |           |
| C) for able DeCP                                                                                                    |                                         |                                          | 04.301.155.805         | 84 COL 138 L01 | 000            | 11/01/10 06 50 00 MM                  |           |
| Differential front in                                                                                                    |                                         | 14                                       | Explan using           | 64 102 07:209  | 0.00           | 12/01/11 00 00 00 40                  |           |
| Theorem Mile                                                                                                    |                                         | 1.0                                      | Phane 2MP              | 44 L22.87.200  | X X X Q        | 12/01/10 104 20:00 MM                 |           |
| Childrend Soldhol                                                                                                    |                                         |                                          | E 419 0768             | ** 131.81.301  | XXXO           | 11/million the limited we             |           |
| Challent Faces                                                                                                    |                                         | 1                                        | Wathing                | 44.122.87.201  | 10 K 10        | E TLORAT OF 10 00 MM                  |           |
| Charles and                                                                                                    |                                         |                                          | grad go                | 10 65 76 122   | XXX.0          | 20/08/82 C6-30 02 MH                  |           |
| Company of the second second s |                                         | 1.0                                      | pred-name              | 10 00 131.47   | XXXO           | 12/et/t0 06-30-00 MM                  |           |
| Charles Market and                                                                                                    |                                         |                                          | Service Mile           | 17215.589.99   | ××3.2          | E 12/06/10 04 30 02.4M                |           |
| Charles and                                                                                                    |                                         |                                          | ULF-UPDINT.            | 175.10.109.77  | WW NE I        | STITUTE OF 10 40                      |           |
| T subjects one                                                                                                    |                                         |                                          | Lise Nahlbern          | 112,15,180,07  | W - N - N - O  | C 11/01/10 06 30.00 MM                |           |
| Transfer and and                                                                                                    | 1                                       | and a                                    | Ears 4280              | 172.52.508.60  | 1111           | 212/01/10 Ce 50 00 AM                 |           |
|                                                                                                    |                                         | 12                                       | Wai-#\$C-#318          | 17218.589.05   | V. 7.8         | 10/02/10 04:00:00 04                  |           |
| Command: Hofate H10                                                                                                    |                                         |                                          | War-50-y014-45         | 172.18.188.118 | 12 10          | 0 1100/10 to 10 10 MM                 |           |
| Opdates MCB on related discosts). Seturities                                                                                                    |                                         | 101                                      | We-50592-632           | 172,15,288,898 | VV30           | 1 1 1 1 1 1 1 1 1 1 1 1 1 1 1 1 1 1 1 |           |
| deared MD yarables to update.                                                                                                    | Constraint.                             | 11000                                    |                        |                | Runda .        |                                       |           |
| CONTRACTOR AND CONTRACTOR                                                                                                    |                                         |                                          |                        |                |                | tes                                   | VII AIL-  |
|                                                                                                    | Contractor Bill Initiative Automatics   | and the state                            |                        |                | and the second | Contract Contract                     |           |
| Conserved 4143 Paranta - 4153 Paranta-                                                                                                    |                                         | C. C. C. C. C. C. C. C. C. C. C. C. C. C |                        |                |                |                                       |           |
| Name Autor                                                                                                    | Byllere Name                            |                                          | Values 2 id            | 40.0           |                | all system                            | 1         |
| and standing and a first the later by                                                                                                    | interation phaying of                   | adar -                                   | 352.145.2.5            |                |                |                                       |           |
| hereined hereine a                                                                                                    | win Variables out earling               |                                          |                        | CH             | anna tha u     | alue of the                           |           |
| PERIOD P                                                                                                    |                                         |                                          | _                      | 01             | lange ne v     | ande of the                           | 10000000  |
|                                                                                                    |                                         |                                          |                        | ins            | L syslog.co    | lector to the IP a                    | ddress of |
|                                                                                                    |                                         |                                          |                        | the            | e SV Direct    | or server                             |           |
|                                                                                                    | Set init syslog to "on"                 | to enable                                | e                      |                |                |                                       |           |
|                                                                                                    | the Syslog for the sel                  | ected DA                                 | 1P                     |                |                |                                       |           |
|                                                                                                    |                                         |                                          | 27                     |                |                |                                       |           |
|                                                                                                    | 2.1.609.969.021.6036.021.0000016.969.04 |                                          |                        |                |                |                                       |           |

6. Click Syslog on the **Device Settings** tab to verify the new settings.

### Enabling/Disabling Proof of Play for a Playlist

Proof of play for each playlist is enabled by default. However, proof of play data will not be generated unless you enable proof of play for the script.

### To disable proof of play for playlist:

- 1. Open the Control Panel.
- 2. Click the **Content** tab.
- 3. Select a playlist. The playlist settings display in the Playlist Items window.
- 4. Enable the **No** button for Enable Proof of Play.
- 5. Click Update.

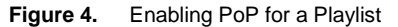

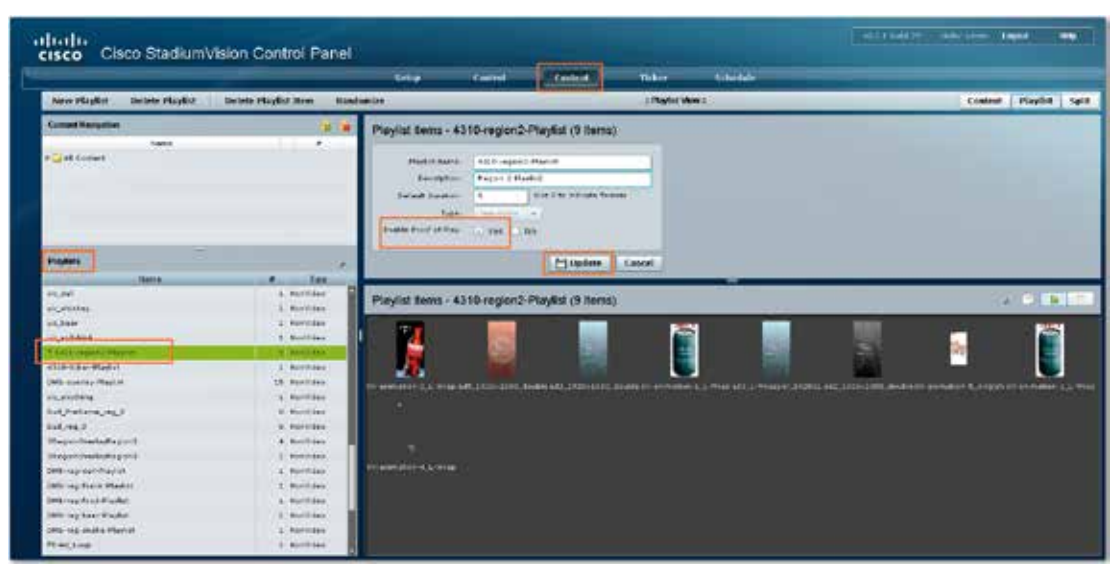

### Creating a Tag for a Proof of Play Record

You can create a tag that is assigned to the proof of play record. This allows you to tag the records with a label that identifies the advertiser or sponsor.

### To create a tag for a proof of play record:

- 1. On the Control Panel **Content** tab, expand the All Content folder under Content Navigation.
- 2. Open the By Tag folder.
- 3. Click the Add New Tag icon (folder with green plus sign). A New Tag entry displays under the By Tag folder.

Figure 5. Adding a New PoP Tag

|                              |                      |        | Selap                 | Centrol          | Content                          | Ticker                | Schedule            |
|------------------------------|----------------------|--------|-----------------------|------------------|----------------------------------|-----------------------|---------------------|
| New Playlist Delete Playlist | Delete Playlist Item | Randor | nize                  |                  |                                  | : Playlist V          | iew I.              |
| Confert Nevigation           | [                    |        | Playlist Items - 43   | 10-region2-      | Playlist (9 Items)               | N.                    |                     |
| Name                         |                      | 1.00   | Alasta and a state of | Real Address     | Contraction of the second second |                       |                     |
| Gadget_SYS                   | 1. C                 | 8      | Planket Rame          | 4310-region2     | -Maylint                         | 1                     |                     |
| Demo-Overay                  | 13                   |        | Descention            | Ramon 2 Mar      | int.                             |                       |                     |
| nere images                  |                      | - 11   |                       |                  |                                  | 1                     |                     |
| ema-taut                     | £                    |        | Default Duration      | 3                | Use 3 to repeate fores           |                       |                     |
| nee tag                      |                      |        | Type                  | Hours Window     | lan.                             |                       |                     |
| 2019                         | 10 C                 | - 8    | Inable Proof of Plays | 🕒 Yes 🕕 /        | 40                               |                       |                     |
| Playtists                    |                      |        |                       |                  | El Update                        | Cancel                |                     |
| Mame                         | a Typ                | -      |                       |                  | A REPORT OF THE REPORT OF        |                       | P.L.M               |
| Hc_deli                      | 1 HonVideo           |        | Plaudiet Hame - 41    | 10.region2.      | Diavidet (9 Hame)                |                       |                     |
| rie_whishes                  | 1 NorVideo           |        | r taylist itemis * 45 | storegionz       | e suysar (a neura)               | 04                    |                     |
| richeer                      | 1. NorWides          | e      | 1927                  |                  |                                  | 100                   | -                   |
| nic auftdriek                | 1 NonVideo           |        | 4                     |                  |                                  |                       |                     |
| * 4330-regros2-61eptist      | 8 Autoldae           | 1.00   |                       | and the second   | 31                               |                       | 9 E                 |
| 4310 ticker-Playlist         | 1 NonVideo           |        |                       |                  |                                  |                       |                     |
| OMB-swerfag-Playlot          | 15 Norvider          |        | Destangues 2 Lotten a | an individual de | state and the second of          | in the fit around the | -1 1-West all 1-Wes |

4. Type the desired tag name, for example, the name of the advertising agency. The tag name must use the following naming convention in order to be picked up by proof of play:

<tag name>\_PoP

**Note:** Do not use following invalid characters such as  $/? < > \ : * | " in the tag name.$ 

**Note:** The "\_PoP" after the tag name is not included in the proof of play report; only the *<tag name>* is displayed in the report.

5. From the Playlist items window, click and drag the content you want to assign onto the tag you just created in the Content Navigation window. You can assign multiple playlists to the same tag.

The number of playlists assigned to each tag displays under the # column in the Content Navigation window next to the tag name. To find out which playlists are assigned to a tag, double-click on the tag name.

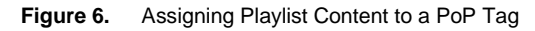

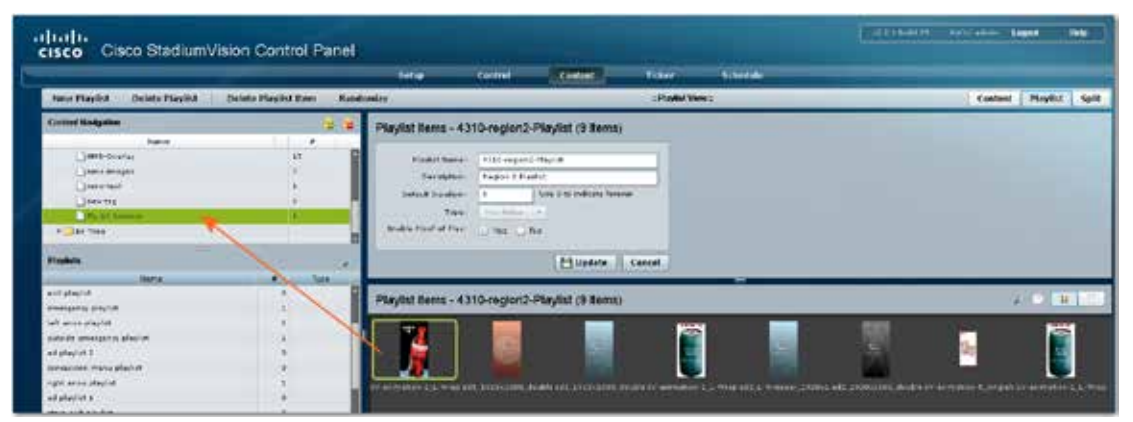

### **Enabling Proof of Play for an Event Script**

To limit the amount of data gathered by SV Director, proof of play is enabled by default for each playlist, but not for event scripts. To generate proof of play data, you must enable it at both levels.

- 1. Open the Control Panel and select the **Control** tab.
- 2. Select an event script.
- 3. Enable the Proof of Play **Yes** button for the event script.
- 4. Click Run Script.

Figure 7. Enabling PoP for an Event Script

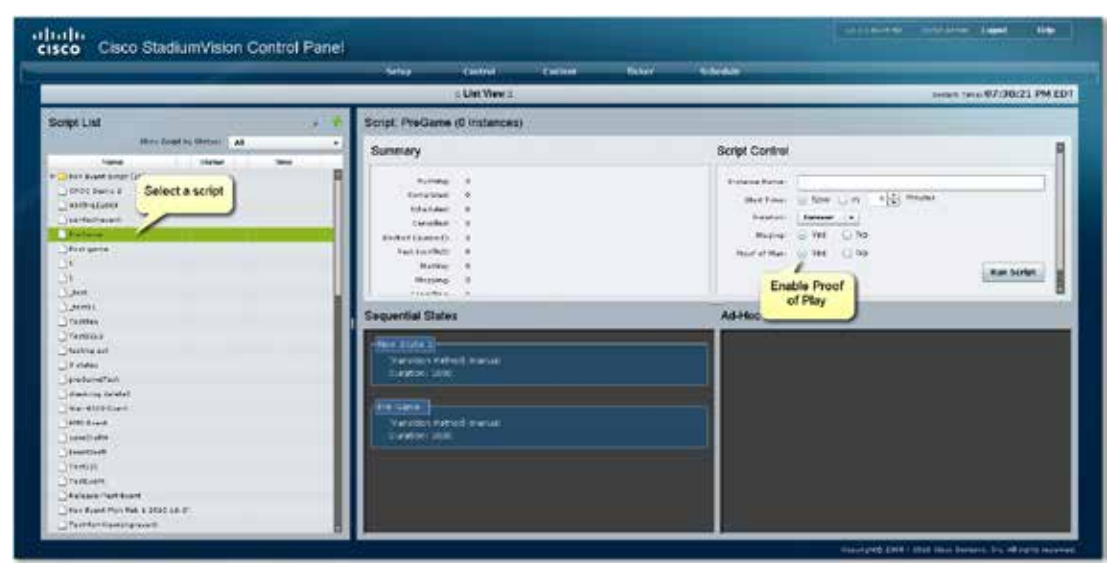

# **Considerations for Generating a Proof of Play Report**

The following diagram shows the workflow for generating a proof of play report.

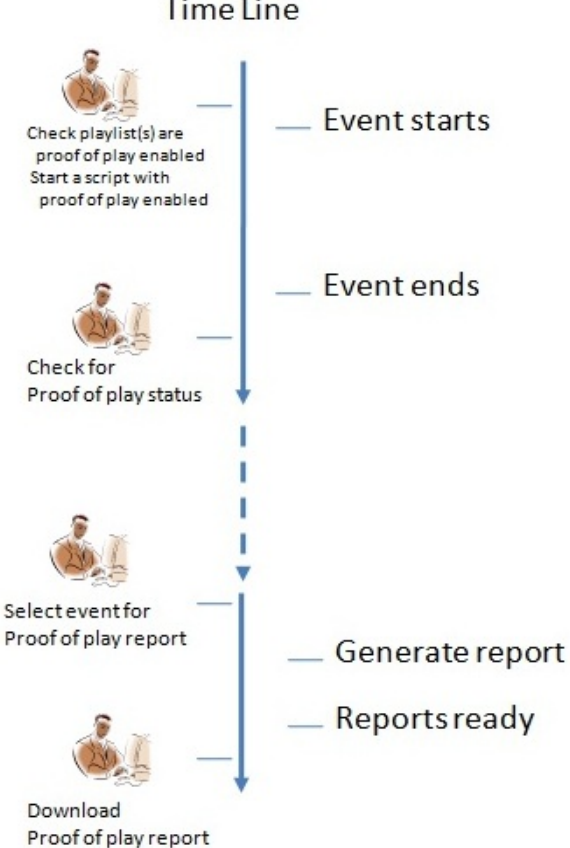

### Time Line

Before you generate a proof of play report, consider the following:

- If the name of the content contains a space, proof of play will not recognize it.
- Proof of play records are not available until the script completes.
- While the proof of play report is processing, there is a delay between the end of an event and the availability of the reports in the Proof of Play screen. Click the refresh button before generating and viewing a proof of play report to be sure the latest report status is displayed.
- Depending upon the amount of data you have in the script, it may take from 10 seconds to several minutes to generate the report.
- The last event state is traditionally used to turn off the displays in the venue. Because of this, the last state does not offer proof of play data.
- Content placed in the first event state may not appear in proof of play records.
- For zero-duration non-video items in a playlist, the proof of play record will show the airtime when the item started to play and the Duration as 0 (zero).
- StadiumVision Director is unable to generate proof of play for an event if proof of play is turned on for a Dynamic Menu Board playlist. Therefore, before generating a proof of play report, be sure to turn off proof of play for all Dynamic Menu Board playlists.
- Proof of play reports are not generated for playlists that contain less than three items. If proof of play is required, create playlists that contain three or more items.
- Custom screen templates do not support proof of play.
- For proof of play, you can have only one region with an ad playlist.

## Best Practices for Naming and Tagging Content to Generate Proof of Play Reports

Use of a consistent naming strategy makes it easier to generate and manage reports. For example, prefixing region 2 content file names with "R2" (e.g., "R2\_filename.jpg") allows you to generate reports on region 2 content since filters can be applied to look for "R2" at the head of the string. Other types of content should have unique identifiers like "FS" for full screen content and so on.

Additionally, associating proof of play tags to content provides excellent metrics for reporting and filtering. Tag names are free form so they can reflect an advertiser account number, campaign identifier, or other reporting metric. These tags will appear in the KORE CSV file. Naming of groups and zones is equally important as they will be directly reflected in the report. A zone name of "Concourses" with group names of "Main Hall" and "Section 101" make for easier reading within the report. This also makes it possible to generate a useful proof of play report without detailed knowledge of how the system is configured.

# Using the Proof of Play Screen

The **Setup > Proof of Play** screen in the Control Panel displays the status of the collection of data required to demonstrate proof of play. Each entry in the window represents an event.

The Proof of Play screen displays the event name, the start and end time of the event, whether the event has finished, and whether the raw data was converted to a CSV file. The status column shows the status of each entry. A green dot displays in the status column when the report is ready to be generated.

You can download the proof of play data for a specific event by selecting download under the CSV column. The CSV file will be downloaded to the CSV repository on the SV Director server.

| Figure 8. | Proof of Play Screen |
|-----------|----------------------|
|-----------|----------------------|

|         | _                        |                | Set a                    | Cantrol -        | - Contract         | Ticker         | Scheduly           | _             |                  |   |   |  |
|---------|--------------------------|----------------|--------------------------|------------------|--------------------|----------------|--------------------|---------------|------------------|---|---|--|
|         |                          | (in the second | Liver & Groups   Shaping | Channels   Devic | ne   Lanary Sector | President Play | Template Editor    | Polycet Sales | Collimn Applicat | - |   |  |
| Ge      | narate Report 🛛 💥 Delati | n 👘 Refresð    | ×                        |                  | _                  |                | _                  |               |                  | _ |   |  |
| Inature | Brathane                 |                | . Israt Por              | Date: 15/        | _                  |                | Last Report Column | W.            | _                | _ | _ |  |
|         | Baulin 3                 |                | 89-30-20                 | 10 10 K1 10      |                    |                | 89-00-1010 15-56.0 |               |                  |   |   |  |
| 12      | Autoria M                |                | 194.05.00                | 10.14/01/00      |                    |                |                    |               |                  |   |   |  |
| 2.1     | Benulder 8               |                | 49-30-20                 | 10.141.03.00     |                    |                | 122-10-1003-04-001 |               |                  |   |   |  |
| 2       | Bandidee 2               |                | 89-30-00                 | 10.21.09.00      |                    |                | 11-10-2010 12-42-5 |               |                  |   |   |  |
| 2.3     | Belofder 2               |                | 19-30-20                 | 28 27,84,04      |                    |                | 10-02-2020-00-02-0 |               |                  |   |   |  |
|         | Bassider 2               |                | 10-61-20                 | 10.00.09.00      |                    |                |                    |               |                  |   |   |  |
| */      | Baulder L.               |                | 10-11-00                 | 10.00.00.00      |                    |                |                    |               |                  |   |   |  |
| C .     | Baulder 2                |                | 10-01-25                 | 20.00.00.00      |                    |                | 10-03-2010-00-02-0 |               |                  |   |   |  |
|         | Baulder 5                |                | 10-61-02                 | 10.10.00.00      |                    |                |                    |               |                  |   |   |  |
|         | Benddari 8               |                | 10-01-02                 | 80.29-02.03      |                    |                |                    |               |                  |   |   |  |
|         | Strend of play backness  |                | 10.47.00                 | of the other     |                    |                |                    |               |                  |   |   |  |

Table 6 describes the column headings for the Proof of Play screen.

| Table 6. | Proof of Play Screen | Headings |
|----------|----------------------|----------|
|----------|----------------------|----------|

| Column Header        | Description                                                                                                    |
|----------------------|----------------------------------------------------------------------------------------------------|
| Status               | Script is currently running (orange box), script is completed and PoP data is ready to be generated (green circle), PoP report is being generated (yellow icon). PoP is complete (yellow icon). |
| Script Name          | Name of the Event Script as specified in StadiumVision Director. This is the same for all entries in the CSV.                                                                                   |
| Script Run Date      | Date and time the event script was started on the local server. This is the same for all entries in a single CSV.                                                                               |
| Last Report Creation | Date the report was last generated.                                                                                                    |

# **Generating a Proof of Play Report**

- 1. Select Setup > Proof of Play.
- 2. Select an event script row from the Proof of Play screen.
- 3. Click Generate Report.

The date and time of the report generation will display in the Last Report Creation column. Also, the Generate Report icon will display in the Status column while the CSV file is being generated.

For long events (several hours), it may take a few moments to finish compiling the report. Click on refresh button to get the latest update.

**Note:** It is recommended that you generate the proof of play report within six weeks of the event.

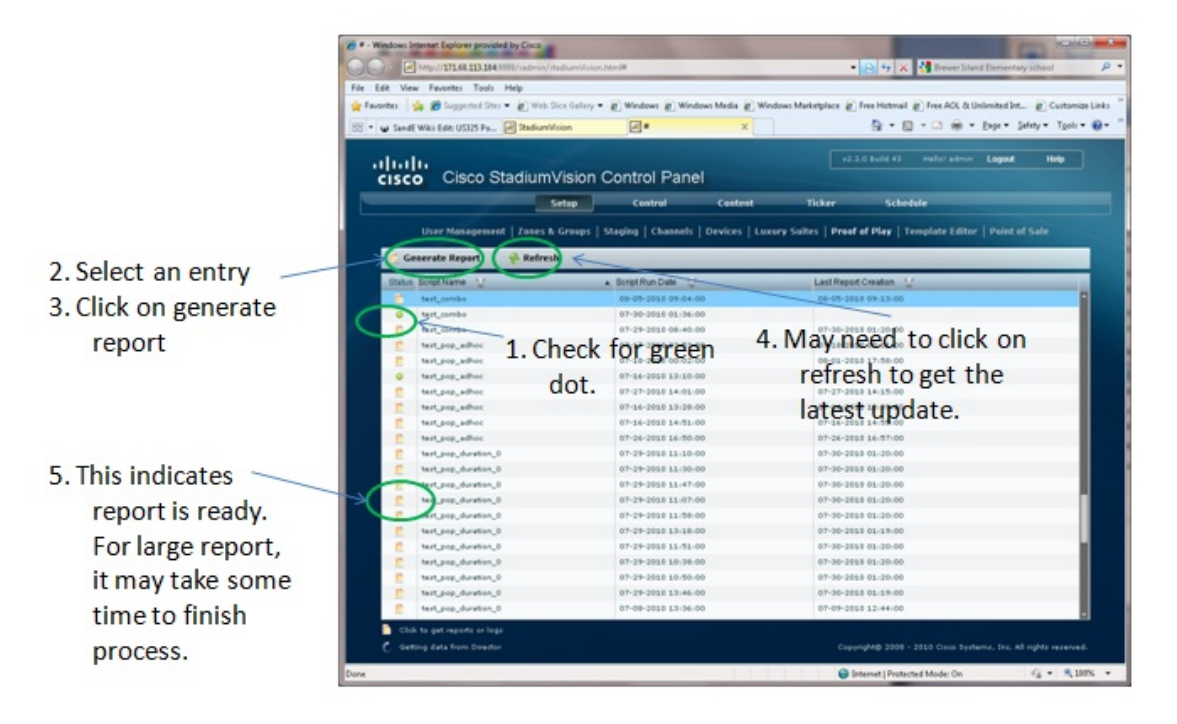

Figure 9. Generating a Proof of Play Report

# **Viewing the Proof of Play Report**

When the proof of play report has finished processing (green status icon), click the icon at the bottom of the screen to view the report or logs.

Figure 10. Viewing a Proof of Play Report

| sco Cisco StadiumVision Control Par                                                                                                    | iel .                                                |                                                                   |  |
|----------------------------------------------------------------------------------------------------|------------------------------------------------------|-------------------------------------------------------------------|--|
|                                                                                                    | tetra terrel tam                                     | n mire selection                                                  |  |
| and the second second se | ant   Press & Groups   Stagley   Channells   Devices | Listery failes (Presid at Play   Translate Editor   Point of Tale |  |
| Generale Report 🙀 Refrech                                                                                                    |                                                      |                                                                   |  |
| Han Continent                                                                                                    | Carathy Date: U                                      | Last Pravel Contine - U                                           |  |
| 10.2 CF Lineth That Set 31 2022 29 62108                                                                                                    | 10-57-5137-58-550W                                   |                                                                   |  |
| The Real Property Name and Addition of the State                                                                                                    | 10.00.010114.10.00                                   |                                                                   |  |
| In a sub-finer Mon Are at a ball on a lot                                                                                                    | 11-01-0147 IV 41-00                                  |                                                                   |  |
| 11.2-23-5-eret Nov Am 14-208138-31-08                                                                                                    | \$4.04.2139.09.25.00                                 |                                                                   |  |
| ter 12-14-frant                                                                                                    | 12-19-2123 e8 22-08                                  |                                                                   |  |
| 1+122-14-124-124-1                                                                                                    | 25-29-2223-00.2100                                   |                                                                   |  |
| Rectained Row Anno 10 (1988) 15-19-18                                                                                                    | 90-290-2010 Std. Saulae                              |                                                                   |  |
| E Bultico eventu                                                                                                    | score and a second                                   |                                                                   |  |
| E Suid Drivert 2                                                                                                    | 12-42-2218 36-25-08                                  |                                                                   |  |
| sul/20-hwk2                                                                                                    | 17-07-0128-09-03/09                                  |                                                                   |  |
| BookBilds Joint                                                                                                    | (1-em-0106-511-6-em)                                 |                                                                   |  |
| Englethele etch teach                                                                                                    | andregitation and and a                              |                                                                   |  |
| <ul> <li>Part Legit Longt</li> </ul>                                                                                                    | ar us subs an runne                                  | at us assess an aniat                                             |  |
| And Longi Degi                                                                                                    | 1114-2281 (mod. m                                    | 47-00-0998-14-52.00                                               |  |
| - Hudbula-bart                                                                                                    | 17-14-2018 18:140                                    |                                                                   |  |
| We developed in the local                                                                                                    | 12-12-2212-2012/1000                                 |                                                                   |  |
| the third had                                                                                                    | 17-18-2122 14 75:00                                  | 37 19 (B)(B 29 (44-70)                                            |  |
| Construction and Construction                                                                                                    | 17-14-2017-20-14-04                                  |                                                                   |  |
| 2 North to Dark                                                                                                    | 27-54-2784-07-62-04                                  |                                                                   |  |
| p mainteenat                                                                                                    | 17-14-2233 25-15:00                                  |                                                                   |  |
| No.485/101104                                                                                                    | 17.18 (017.25-10.06)                                 | 39 01 (914 15 +0.01)                                              |  |
| - Buddeletted Phikhara taximutha                                                                                                    | 47-14-2149 VF-17-04                                  |                                                                   |  |
| Circk nere to view the                                                                                                    | COLORADORY INCOME                                    |                                                                   |  |
| a mathematical Covine                                                                                                    | 17-14-2020-02-04-06                                  |                                                                   |  |
| a makakanan 🖌 🖌                                                                                                    | 17-54-2129 20-12-56                                  |                                                                   |  |

# Downloading the Generated Proof of Play Report to a CSV File

Once the proof of play report has been generated, you can download the report to a CSV file. Two formats are supported:

- Generic: More detailed report
- KORE: A summary report.

**Note:** It is recommended that you download the generated proof of play report to a CSV file within 14 days of the event.

### To download a generated proof of play report to a CSV file:

- 1. Generate a proof of play report.
- On the Setup > Proof of Play screen, double-click on the script for which you want to download the generated proof of play data. The following dialog box displays:

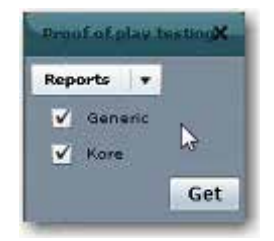

3. Select the type of report(s) you want to generate and click **Get**. A dialog box displays for you to select where you want to save the CSV file(s).

| Figure 11. | Selecting a Lo | cation to Store th | e Proof of | Play Report |
|------------|----------------|--------------------|------------|-------------|
|------------|----------------|--------------------|------------|-------------|

| Save in:                  | 🕌 PoP         | •                                                | i 🕼 🤌 😳 😨      |        |
|---------------------------|---------------|--------------------------------------------------|----------------|--------|
| (Pa)                      | Name          |                                                  | Date modified  | Туре   |
| Recent Places             |               | No items match your :                            | search.        |        |
| Computer<br>()<br>Network | <             | III<br>423M03G, panetis, report<br>All Stars C.2 | -              | Save   |
| Involues This file :      | Jave as type. | Mirica ( , )                                     | et une caution | Carloa |

4. Specify the location on your local drive where you want to save the CSV file and click **Save**.

The CSV files will be downloaded to the selected location. If you enabled both the Generic and the KORE checkboxes, the Generic file will be downloaded first and then the following dialog will display for you to download the KORE file.

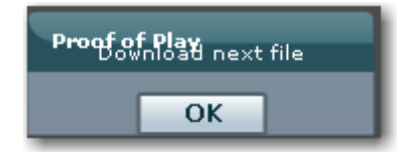

- 5. Click **OK** and select the location where you want to download the KORE CSV file. Click **Save**.
- 6. Go to your local drive, navigate to the location where you saved the reports, and open the files. The files will open in Excel.

### Data Generated for the Generic CSV File

The Generic CSV file displays one record for each playlist played on the DMP. Therefore, if you have a playlist that played across 20 DMPs, the CSV file will show an entry for each DMP.

| Гable 7. | Example of a Generic Proof of Play CSV File |
|----------|---------------------------------------------|
|----------|---------------------------------------------|

| AL • C Al Fore Data                              |                             |                                      |                           |                          |                    |      |       |   |
|--------------------------------------------------|-----------------------------|--------------------------------------|---------------------------|--------------------------|--------------------|------|-------|---|
| A A                                              | Part of the House of the    | - 4 E 4 M                            | A. A. A.                  | 9                        | A State            | -U V | 1 W 1 | A |
| Event Del-State StartSongt NanDevice NaMAC       | Group Zone State Ner Action | Content Playlost As Time Play Conten | CTAHINE Reprine Trilegion | Phaphot Nation ( Name) ( | Overer 4D tapet 4D |      |       |   |
| 1 313818070 201008070 Proof of p 8000.068-4118-A | Boulder G Boulder 211-wrep  | Bulweise 40001-errs 15 Seatchi       | P+ 1.290+02               | 1                        | 1.90,1             |      |       |   |
| 203010070 20100070 Proof of p BOOLDER-4110-A     | Bouider G Bouider 21, wrap  | act, dualr 49201-err; 25 Seatuhi     | Pi 1.296+12               | 2 2                      | 154,2              |      |       |   |
| 2010 LINE TO LODGET Proof of p BOOLDER 4015-A    | Boulder G Boulder 21L-wrigi | Vertion_140111-ers 15 leafuly        | Ph 1/290+92               | 1. 0.                    | 1.10_8             |      |       |   |
| 1 3031139 CE 101.008/1CProof of p BOULDER-4016-A | Boulder O Boulder 2-L-leng  | Budweise 43231-ers 15 Seatchi        | JN 8.298402               | F. 1.                    | 1.98_1             |      |       |   |
|                                                  |                             |                                      |                           |                          |                    |      |       |   |
|                                                  |                             |                                      |                           |                          |                    |      |       |   |

| Data             | Description                                                                             |
|------------------|-----------------------------------------------------------------------------------------|
| Event Date       | Date of event.                                                                          |
| Script Name      | Name of the script that generated the PoP report.                                       |
| MAC Address      | MAC address for the DMP that played the content.                                        |
| Zone             | Zone which the DMP is a member of.                                                      |
| Action           | Commands to the DMP attached display (reserved).                                        |
| Playlist Name    | Name of playlist for the content.                                                       |
| Content Tags_PoP | Content tags assigned to the content.                                                   |
| Receive Time     | Interpolated airtime timestamp by using received time (obsolete)                        |
| Playlist Number  | Item number in the playlist.                                                            |
| Cluster ID       | Identifies the cluster of DMPs that are showing the same screen (internal use only)     |
| State Start      | Time the event state was initiated.                                                     |
| Device Name      | Name of the DMP.                                                                        |
| Group            | Group that the DMP is a member of.                                                      |
| State Name       | Event script state when the ad played.                                                  |
| Content          | File name of the content.                                                               |
| Playlist Name    | Name of the playlist.                                                                   |
| Time Played      | Length of time the ad played out.                                                       |
| Content Tags_PoP | Content tag assigned to the content.                                                    |
| Airtime          | Actual time that the ad played out.                                                     |
| Region           | Region info in each record of individual content play-out TemplateName plus RegionName. |
| Seq Number       | Sequence number beginning at event start increment by ad play.                          |
| Spot ID          | For internal use only.                                                                  |

#### Figure 12. Generic CSV File Data

### Data Generated for the KORE CSV File

For KORE data processing, SV Director aggregates proof of play data across DMPs and generates reports that show information based on total playout per sponsor rather than individual playouts per DMP. Therefore, if you have a playlist that played across 20 DMPs, the CSV file will show only one entry. The Device Count column displays the number of DMPs that played the advertisement.

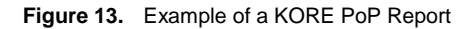

|   | A         | В          | С           | D          | E         | F         | G         | Н         | 1      | J           | K         | Ľ         | M       | N       | 0      | P          | Q      |
|---|-----------|------------|-------------|------------|-----------|-----------|-----------|-----------|--------|-------------|-----------|-----------|---------|---------|--------|------------|--------|
| 1 | Content   | Event Date | State Starl | Script Nan | Device Co | Group     | Zone      | State Nam | Action | Playlist Na | Time Play | Content T | Airtime | Receive | Region | PlaylistNu | SeqNum |
| 2 | Verizon_1 | 201010070  | 201010070   | Proof of p | 1         | Boulder G | Boulder Z | L-wrap    |        | 4310  -wra  | 15        | Saatchi   | <i></i> |         | 2      | 0          |        |
| 3 | Budweise  | 201010070  | 201010070   | Proof of p | 1         | Boulder G | Boulder Z | L-wrap    |        | 4310  -wra  | 15        | Saatchi   | *****   |         | 2      | 1          |        |
| 4 | Budweise  | 20101023   | 201010070   | Proof of p | 1         | Boulder G | Boulder Z | L-wrap    |        | 4310  -wra  | 15        | Saatchi   | *****   |         | 2      | 1          |        |
| 5 | ad5_dualr | 201010070  | 201010070   | Proof of p | 1         | Boulder G | Boulder Z | L-wrap    |        | 4310 l-wra  | 15        | Saatchi   | ******* |         | 2      | 2          |        |

| Data             | Description                                                             |
|------------------|-------------------------------------------------------------------------|
| Content          | File name of the content.                                               |
| State Start      | Timestamp for when the event state started.                             |
| Device Count     | Number of DMPs on which the content was played.                         |
| Zone             | Zone which the DMP is a member of.                                      |
| Action           | Commands to the DMP attached display (reserved).                        |
| Time Played      | How long the content played.                                            |
| Airtime          | Actual time that the ad played out.                                     |
| Region           | Region of the screen template where the content played.                 |
| SeqNum           | Sequence number beginning at event start increment by ad play.          |
| Event Date       | Date of event.                                                          |
| Script Name      | Name of event script that played.                                       |
| Group            | Group which the DMP is a member of.                                     |
| State Name       | Name of the event state that was active when the content was displayed. |
| Playlist Name    | Name of the content playlist.                                           |
| Content Tags_PoP | Tags assigned to the content.                                           |
| Receive          | Interpolated airtime timestamp by using received time (obsolete).       |
| PlaylistNum      | Item number in the playlist.                                            |
|                  |                                                                         |

#### Table 8.KORE CSV File Data

# **Processing KORE CSV Files**

The KORE CSV file is the result of post processing the main proof of play file and condensing it by collapsing multiple entries with the same time played stamp into a single record or row. Once the data set is in this format, it is much more manageable (around 5-10 MB for the average event) and can be further manipulated in Microsoft Excel.

The advantage of using desktop software like Microsoft Excel is that it provides the ability to share, modify and distribute the information to others depending on their needs. By leveraging the inherent functionality of the Pivot Table feature in Excel, many views into the KORE CSV data can be accomplished. For example you can set filters to view:

- Only the game states that represent the time period of interest.
- When and where content played by content file name and any included tags.
- The total number of plays for a piece of content throughout the venue.
- The total number of plays for a piece of content by specific Group or Zone association.
- The cumulative time a piece of content was displayed throughout the venue.

• The cumulative time a piece of content was displayed by a specific Group or Zone association.

# **Generating Pivot Table Reports**

To extract some meaningful information from the proof of play data, you can create a PivotTable<sup>®</sup> report in Microsoft<sup>®</sup> Excel. A PivotTable is an interactive table that automatically extracts, organizes, and summarizes your data. You can control how MS Excel summarizes the data—for example, by sum, average, or count—without entering a single formula. In a PivotTable report, you can quickly:

- Add or remove categories of data
- Rearrange the data
- View a subset of the data
- Show the details you want

The following links provide examples of proof of play files that were created using the PivotTable<sup>®</sup> report functionality in Microsoft<sup>®</sup> Excel. These examples are referenced in the following sections of this guide.

- example\_pivot.xlsx http://dl.dropbox.com/u/15928784/example\_pivot.xlsx
- example\_min\_pivot.xlsx http://dl.dropbox.com/u/15928784/example\_min\_pivot.xlsx

When you open the *example\_pivot.xlsx* file, there are four tabs:

- **Example Data Set** tab: Default view which shows the entire proof of play data set.
- **Total Plays in Venue** tab: Displays a basic play count of each ad listed by content filename and any associated content tags, detailed by group and zone.
- **Summarized Play Time** tab: Adds a "Played ..." column to each group and zone. This column takes the number of plays and multiplies it by the length of time the content played to establish a total amount of time the content aired per group and zone.
- **Content Time Stamps** tab: Lists all the timestamps of proof of play per content filename.

# **Applying Filters to PivotTables**

You can adjust the proof of play reporting view by applying filters to the PivotTable as described here. For more details on working with PivotTables, see Appendix A.

### **Time Stamp Filtering**

Since proof of play reporting starts when the event script begins – usually before the event – and ends well after the event, you may need to make some adjustments to the data to retrieve an accurate accounting of plays during the actual event versus the timeframe the event script was running. You can do this by setting a filter in the PivotTable so that the proof of play report displays only proof of play data for content that displayed during the actual event. In the *example\_pivot.xlsx* file, you can set this filter in cell B2.

In Figure 14, the filter is has been adjusted to remove play information outside the duration of the game. Unchecking the "Daily" part of the event script activities causes matching proof of play entries to drop from the report.

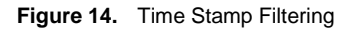

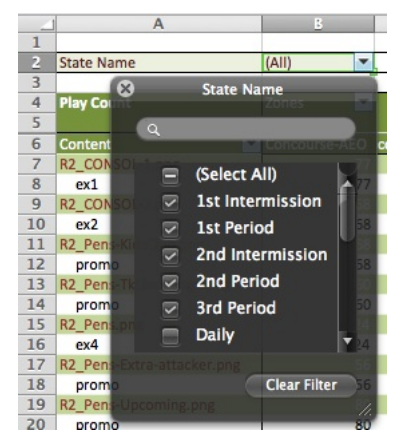

### **Content Filtering**

In the *example\_pivot.xlsx* file, cell A7 contains a content filter to trim the entire list of content filenames to just the "what" items you are interested in. Individual content items can be selected for the report, or a standing pattern matching filter can be established for the report.

In this example, the content filenames that start with "R2" detail the region 2 advertising content. By setting up a "Begins With" filter in the "By label:" filter space with a value of "R2\_P", the report will list only region 2 content. In this example, the region 2 content is the team's self-promotion advertisements.

Figure 15. Content Filtering

|    | A                          | В                 | С           | D             |
|----|----------------------------|-------------------|-------------|---------------|
| 1  |                            | 0                 | Contract    |               |
| 2  | State Name                 | (A)               | Conten      |               |
| 3  |                            | Sort              |             |               |
| 4  |                            | Zones 🗛 🖡 Ascen   | ding 🖁      | Descending    |
| 5  |                            | Concourses        |             |               |
| 6  |                            | Con Filter AEO    |             | Concourse-PNC |
| 7  | Content 🔐                  | Plays Design Mite | Plaund cap  | na n          |
| 8  | R2_Pens-KidsClub.png       | Begins wit        | n - 754     | KZ_P          |
| 9  | R2_Pens-TktExchange.png    | By value:         | Choose      | One 📩         |
| 10 | R2_Pens.png                | 31                | 465         |               |
| 11 | R2_Pens-Extra-attacker.png | ٩                 |             |               |
| 12 | R2_Pens-Upcoming.png       |                   | 200         |               |
| 13 | R2_Pens-AHL.png            | Sel               | ect All)    | <u>A</u> 0    |
| 14 | R2_Pens-IglooSeats.jpg     | 🗹 FS_             | 1stNiagara- | 1.png         |
| 15 | Grand Total                | S FS              | 1stNiagara- | 2.png         |
| 16 |                            |                   |             |               |
| 17 |                            | ✓ FS_             | 20oz_Multi_ | r2.png        |
| 18 |                            |                   |             |               |
| 19 |                            |                   |             | Clear Filter  |
| 20 |                            | <u></u>           |             | 11.           |
|    |                            |                   |             |               |

### Group and Zone Filtering

In the *example\_pivot.xlsx* file, cell B4 contains the Group and Zone filter. This filter can have two different standing sets of matches to truly refine the "where" of the reporting. They can be used singularly or in combination to refine the detail of the report.

Choose Zone from the "Select field" pull down menu to set a filter that displays only the zones of interest in the report. If you check only "Concourses", all other zones in the data set will not be listed in the report.

Choose Group from the "Select field" pull down menu to set a separate filter that displays a subset of the concourse groups of interest in the report. The Groups filter is used in conjunction with the Zones filter.

| tate Name                 |                                                                                                    |                                                                                                    |                                                                                                    |                                                                                                    |                                                                                                    |                                                                                                    |                                                                                                    | A CONTRACTOR OF A CONTRACTOR OF A CONTRACTOR OF A CONTRACTOR OF A CONTRACTOR OF A CONTRACTOR OF A CONTRACTOR OF                                                                                                    |                                                                                                    |                                                                                                    |
|---------------------------|----------------------------------------------------------------------------------------------------|----------------------------------------------------------------------------------------------------|----------------------------------------------------------------------------------------------------|----------------------------------------------------------------------------------------------------|----------------------------------------------------------------------------------------------------|----------------------------------------------------------------------------------------------------|----------------------------------------------------------------------------------------------------|----------------------------------------------------------------------------------------------------|----------------------------------------------------------------------------------------------------|----------------------------------------------------------------------------------------------------|
| Sector March              | (3(A))                                                                                                    | 7                                                                                                    | _                                                                                                    |                                                                                                    |                                                                                                    |                                                                                                    |                                                                                                    | Salart Bal                                                                                                    | Zone                                                                                                    | -                                                                                                    |
|                           | Zones<br>Concou<br>Concoursi                                                                                                    | anes<br>HAEO                                                                                                    | Co                                                                                                    | ncourse-PNC                                                                                                    |                                                                                                    | Concourses Plays                                                                                                    | Concourses Played sec                                                                                                    | Sort<br>At Ascen                                                                                                    | ding 🕌                                                                                                    | •<br>Descending                                                                                                    |
| ontent                    | Plays                                                                                                    | manage a                                                                                                    | Played sec. Pla                                                                                                    | 12                                                                                                    | Played sec                                                                                                    |                                                                                                    | 1                                                                                                    | 1004010-7                                                                                                    |                                                                                                    |                                                                                                    |
| 2_CONSOL-1.prg            |                                                                                                    | 20                                                                                                    | 300                                                                                                    | 20                                                                                                    | 300                                                                                                    | 40                                                                                                    | 600                                                                                                    | Filter                                                                                                    |                                                                                                    |                                                                                                    |
| 2_CONSOL-2.png            |                                                                                                    | 17                                                                                                    | 255                                                                                                    | 18                                                                                                    | 270                                                                                                    | 35                                                                                                    | 525                                                                                                    | By label:                                                                                                    | Choose O                                                                                                    | Nr i                                                                                                    |
| 2_Pens-KidsClub.png       |                                                                                                    | 17                                                                                                    | 255                                                                                                    |                                                                                                    |                                                                                                    | 17                                                                                                    | 255                                                                                                    | Contra.                                                                                                    | -                                                                                                    |                                                                                                    |
| 2 Pens-TktExchange.png    |                                                                                                    | 15                                                                                                    | 225                                                                                                    |                                                                                                    |                                                                                                    | 15                                                                                                    | 225                                                                                                    | By value:                                                                                                    | Choose O                                                                                                    | M _:                                                                                                    |
| 2 Pens.png                |                                                                                                    | 31                                                                                                    | 465                                                                                                    | 35                                                                                                    | 525                                                                                                    | 66                                                                                                    | 990                                                                                                    | 1001                                                                                                    |                                                                                                    |                                                                                                    |
| 2 Pens-Extra-attacker.png |                                                                                                    | 14                                                                                                    | 210                                                                                                    | 15                                                                                                    | 225                                                                                                    | 29                                                                                                    | 435                                                                                                    | 094                                                                                                    | _                                                                                                    |                                                                                                    |
| 2 Pens-Upcoming.ong       |                                                                                                    | 20                                                                                                    | 300                                                                                                    | 20                                                                                                    | 300                                                                                                    | 40                                                                                                    | 600                                                                                                    | E Gel                                                                                                    | ect All)                                                                                                    | le le                                                                                                    |
| 2 Pens-AHLong             |                                                                                                    | 20                                                                                                    | 300                                                                                                    | 20                                                                                                    | 300                                                                                                    | 40                                                                                                    | 600                                                                                                    |                                                                                                    | Aller.                                                                                                    | - F                                                                                                    |
| 2-Pen-GameDuyAuctions.jpg |                                                                                                    | 16                                                                                                    | 240                                                                                                    | 16                                                                                                    | 240                                                                                                    | 32                                                                                                    | 480                                                                                                    |                                                                                                    | onner                                                                                                    | - P                                                                                                    |
| 2_Pens-IglonSeats.jpg     |                                                                                                    | 20                                                                                                    | 300                                                                                                    | 20                                                                                                    | 300                                                                                                    | 40                                                                                                    | 600                                                                                                    | Cul                                                                                                    | 55                                                                                                    |                                                                                                    |
| irand Total               |                                                                                                    | 190                                                                                                    | 2850                                                                                                    | 164                                                                                                    | 2460                                                                                                    | 354                                                                                                    | \$310                                                                                                    | 😥 Con                                                                                                    | courses                                                                                                    |                                                                                                    |
|                           |                                                                                                    |                                                                                                    |                                                                                                    |                                                                                                    |                                                                                                    |                                                                                                    |                                                                                                    | -                                                                                                    |                                                                                                    | P                                                                                                    |
|                           |                                                                                                    |                                                                                                    |                                                                                                    |                                                                                                    |                                                                                                    |                                                                                                    |                                                                                                    |                                                                                                    | 1.00                                                                                                    | Chen Fiber                                                                                                    |
|                           |                                                                                                    |                                                                                                    |                                                                                                    |                                                                                                    |                                                                                                    |                                                                                                    |                                                                                                    |                                                                                                    |                                                                                                    | Concernance of the second                                                                                                    |
|                           | 2. CONSOL-3.png<br>2. CONSOL-3.png<br>2. CONSOL-3.png<br>2. Pens-KitSclub.png<br>2. Pens-TktExchange.png<br>2. Pens-Satta-attacker.png<br>2. Pens-AitLong<br>2. Pens-AitLong<br>2. Pens-AitLong<br>2. Pens-GameDayAuctions.jpg<br>rand Total | 20nes<br>Concours<br>Concours<br>Concours<br>Concours<br>2, CONSOL-1.prg<br>2, CONSOL-2.prg<br>2, CONSOL-2.prg<br>2, Pens-KitCub.ng<br>2, Pens-TktExchange.prg<br>2, Pens-TktExchange.prg<br>2, Pens-Lipcoming.prg<br>2, Pens-AitL.prg<br>2, Pens-AitL.prg<br>2, Pens-AitL.prg<br>2, Pens-Jipcoming.prg<br>2, Pens-Jipcoming.prg<br>2, Pens-Jipcoming.prg<br>2, Pens-Jipcoming.prg<br>2, Pens-Jipcoming.prg<br>2, Pens-Jipcoming.prg<br>2, Pens-Jipcoming.prg | Zonies<br>Concourses<br>Concourses<br>Concourses<br>Concourses<br>Concourses<br>Concourses<br>Concourses<br>Mays<br>2, 20NSOL-1.png<br>2, 20NSOL-2.png<br>2, 20NSOL-2.png<br>2, 20N | Zones Concourses<br>Concourses<br>Concourses<br>Concourses<br>Concourses<br>Played sec Pio<br>Played sec Pio<br>Playe | Zones         T           Concourses         Concourses           Concourses         Concourses           Consolutation         Played sec. Played           2, CONSOL-1.png         20         300         20           2, CONSOL-2.png         17         255         18           2, Pens-Kitchub, png         15         225         2           2, Pens-Kitchub, png         14         210         15           2, Pens-Kitcharauttacker.png         14         455         35           2, Pens-Hitpcoming.png         20         300         20           2, Pens-Alticours.jpg         16         240         16           2, Pens-Kitoustations.jpg         16         240         164           2, Pens-Gandebark jog         20         300         20           2, Pens-Gandebark jog         20         300         20           2, Pens-Gandebark jog         20         300         20           2, Pens-Gandebark jog         20         300         20           rand Total         190         2850         164 | Zones         T           Concourses         Concourses           Concourses         Concourses           Concourses         Concourses           CONSOL-Long         20         300         20         300           2 CONSOL-Long         20         300         20         300           2 CONSOL-Long         17         255         18         270           2 Pens-Kitclub.png         17         255         2         2           2 Pens-Kitchub.png         15         225         2         2         2         2         2         2         2         2         2         2         2         2         2         2         2         2         2         2         2         2         2         2         2         2         2         2         2         2         2         300         20         300         20         300         2         300         2         300         2         300         2         300         2         300         2         300         2         300         2         300         2         300         2         300         2         300         2         300 <t< td=""><td>Zones         Concourses         Concourses         Concourses         Playe           Stream         Playe         Played sec         Played sec         Played</td><td>Zones         Concourses         Concourses         Played sec         Concourses         Played sec         Played sec<!--</td--><td>Zones         Concourses         Concourses         Playe         Concourses         Playe         Sort           Concourses         Concourses         Played sec         Played sec         Played s</td><td>Zones         Concourses         Concourses         Played sec         Concourses         Played sec         Concourses         Played sec         Filter           2. CONSOL-1.png         20         300         20         300         40         600         Filter           2. CONSOL-2.png         17         255         18         270         35         525           2. Pens.KitChub.png         17         255         17         255         225         19           2. Pens.Vid.Kit.bub.png         13         465         35         525         990         415           2. Pens.Vid.Kit.bub.png         31         465         35         525         990         415           2. Pens.Vid.Kit.bub.png         31         465         35         525         990         415           2. Pens.Vid.Kit.bub.png         300         20         300         400         600         600           2. Pens.Hipcoming.png         20         300         20         300         400         600           2. Pens.Vid.stra.stra.ettacker.png         16         240         32         480         600           2. Pens.Vid.stra.stra.ge         20         300         20         300</td></td></t<> | Zones         Concourses         Concourses         Concourses         Playe           Stream         Playe         Played sec         Played sec         Played | Zones         Concourses         Concourses         Played sec         Concourses         Played sec         Played sec </td <td>Zones         Concourses         Concourses         Playe         Concourses         Playe         Sort           Concourses         Concourses         Played sec         Played sec         Played s</td> <td>Zones         Concourses         Concourses         Played sec         Concourses         Played sec         Concourses         Played sec         Filter           2. CONSOL-1.png         20         300         20         300         40         600         Filter           2. CONSOL-2.png         17         255         18         270         35         525           2. Pens.KitChub.png         17         255         17         255         225         19           2. Pens.Vid.Kit.bub.png         13         465         35         525         990         415           2. Pens.Vid.Kit.bub.png         31         465         35         525         990         415           2. Pens.Vid.Kit.bub.png         31         465         35         525         990         415           2. Pens.Vid.Kit.bub.png         300         20         300         400         600         600           2. Pens.Hipcoming.png         20         300         20         300         400         600           2. Pens.Vid.stra.stra.ettacker.png         16         240         32         480         600           2. Pens.Vid.stra.stra.ge         20         300         20         300</td> | Zones         Concourses         Concourses         Playe         Concourses         Playe         Sort           Concourses         Concourses         Played sec         Played sec         Played s | Zones         Concourses         Concourses         Played sec         Concourses         Played sec         Concourses         Played sec         Filter           2. CONSOL-1.png         20         300         20         300         40         600         Filter           2. CONSOL-2.png         17         255         18         270         35         525           2. Pens.KitChub.png         17         255         17         255         225         19           2. Pens.Vid.Kit.bub.png         13         465         35         525         990         415           2. Pens.Vid.Kit.bub.png         31         465         35         525         990         415           2. Pens.Vid.Kit.bub.png         31         465         35         525         990         415           2. Pens.Vid.Kit.bub.png         300         20         300         400         600         600           2. Pens.Hipcoming.png         20         300         20         300         400         600           2. Pens.Vid.stra.stra.ettacker.png         16         240         32         480         600           2. Pens.Vid.stra.stra.ge         20         300         20         300 |

Figure 16. Group and Zone Filtering

# **Proof of Play Behavior for In-Progress Events**

Proof of play will not process an in-progress event. If you select an inprogress event, the **Generate Report** tab will be grayed out (unavailable).

# **Removing a Proof of Play Entry**

To save disk space on the server, you can periodically remove old proof of play entries that are no longer needed. This operation is IRREVERSIBLE and must executed with caution. The operation will fail if you attempt to remove a proof of play entry while an event script is running or while a CSV report is processing.

### To remove a proof of play entry from the Proof of Play screen:

- 1. Select the proof of play entry you want to remove.
- 2. Click **Delete**.

Figure 17. Deleting a Proof of Play Entry

| C:\tim   | lau\proj | ject\projectOct2010\delete.jpg - Wind | lows Internet Explorer provided by Cisco |                                |                           | - • •ו                   |
|----------|----------|---------------------------------------|------------------------------------------|--------------------------------|---------------------------|--------------------------|
| 00       | ) - [=   | C:\timlau\project\projectOct2010\c    | felete.jpg                               | • 47 🗙 🔮                       | Google                    | ۰ م                      |
| Eile Eo  | dit Yie  | ew Fgvorites Iools Help               |                                          |                                |                           |                          |
| 👉 Favo   | rites    | 🏤 🍘 Suggested Sites 👻 🔊 Web           | Slice Gallery - 🔊 Windows 🔊 Windows Medi | a 😰 Windows Marketplace 🔊 Free | e Hotmail 😰 Free AOL & Un | dimited Int              |
| 88 - 6   | al Stadi | iumVision                             | C:\timlau\project\proje.                 | × 0 - 0 -                      | 🖙 🖶 - Bage - Safety       | • T <u>o</u> ols • 🕢 • * |
| 00       |          |                                       |                                          | v2.2.1 Build 20 Hello1 admin   | Logout Help               |                          |
| <b>'</b> | ISCO     | Cisco Stadium                         | Vision Control Panel                     |                                | - Logon Thep              | ·                        |
|          |          | Setua                                 | Control Content                          | Ticker Schedul                 |                           |                          |
|          |          | Jetap                                 | control content                          | State State                    |                           |                          |
|          | User N   | tanagement   Zones & Groups           | Staging   Channels   Devices   Luxu      | ry Suites   Proof of Play   Te | mplate Editor   Point of  | f Sale   👘 🦳             |
|          |          |                                       |                                          |                                |                           |                          |
|          | Ge Ge    | nerate Report X Delete                | Refresh                                  |                                |                           |                          |
|          | Status   | Script Name                           | Script Run Date                          | Last Report                    | Creation 👷                |                          |
|          | •        | test_4305                             | 12-12-2010 16:01:00                      |                                |                           |                          |
|          | •        | test_4305                             | 07-12-2010 1 17:00                       |                                |                           |                          |
|          | •        | test_4305                             | 07-12-2010 16:22:00                      | 1) Select entry for de         | lete.                     |                          |
|          | •        | test_4305                             | 07-12-2010 16:29:00                      | 2) Click on Delete by          | itton.                    |                          |
|          | •        | 4310_test_pop                         | 07-12-2010 1/ 10100                      |                                |                           |                          |
|          | •        | 4310_test_pop                         | 07-12-2010 16:55:00                      |                                |                           |                          |
|          |          | 4310_test_pop                         | 07-12-2010 18:07:00                      | 07-12-201                      | 0 23:00:00                |                          |
|          | 12       | 4310_test_pop                         | 07-13-2010 00:06:00                      | 07-13-201                      | 0 00:19:00                |                          |
|          | •        | Non Event Script                      | 07-13-2010 06:00:00                      |                                |                           |                          |
|          | 10       | test_4305                             | 07-13-2010 07:46:00                      | 07-13-201                      | 0 07:48:00                |                          |
|          | •        | test_4305                             | 07-13-2010 08:42:00                      | 07-30-201                      | 0 01:21:00                |                          |
|          |          | 4310_test_pop                         | 07-13-2010 09:30:00                      | 07-13-201                      | 0 09:34:00                |                          |
|          | •        | test_4305                             | 07-13-2010 09:37:00                      |                                |                           |                          |
|          | 1        | 4310_test_pop                         | 07-13-2010 10:50:00                      | 07-13-201                      | 0 11:06:00                |                          |
|          | E        | 4310_test_pop                         | 07-13-2010 13:49:00                      | 07-13-201                      | 0 14:15:00                |                          |
|          | olide    | to get reports or logs                |                                          |                                |                           |                          |
|          | Giller   | to get reports of logs                |                                          |                                |                           | Surface -                |
|          |          |                                       |                                          |                                | pyngnie 2008 - 2020 cisci | a system                 |
| one      |          |                                       |                                          | Internet   Protected Mode: Off |                           | 5% -                     |
|          |          |                                       |                                          |                                |                           |                          |
|          |          |                                       |                                          |                                |                           |                          |
|          |          |                                       |                                          |                                |                           |                          |
| * L.     | -        | m                                     |                                          |                                |                           |                          |
| Done     |          |                                       |                                          | Protected                      | Mode: Off                 | - 100% -                 |

This appendix provides advanced procedures for working with PivotTables and troubleshooting the proof of play module.

# Working with PivotTables

This section provides instructions for displaying proof of play data in a PivotTable. By default the PivotTable displays data in seconds. To change the display to minutes, see <u>Changing the Default Data Display to Minutes</u> (Advanced).

# **Displaying Proof of Play Data in Seconds (Default)**

- 1. Copy data from the new report (*abc123\_kore\_report.csv*) to the example file containing the PivotTables (*example\_pivot.xlsx*):
  - a. Open the example PivotTable file example \_pivot.xlsx
  - b. Open the new data file abc123\_kore\_report.csv
  - c. Right-click on the abc123\_kore\_report.csv tab in the same window and choose "Move or Copy...". The dialog box in Figure 18 displays.

Figure 18. Creating a Copy Flag

| Move or Copy                                                                            |    |
|-----------------------------------------------------------------------------------------|----|
| Move selected sheets                                                                    |    |
| example_pivot.xlsx                                                                      | \$ |
| Before sheet:                                                                           |    |
| Total Plays in Venue<br>Summarized Play Time<br>Content Time Stamps<br>Example Data Set |    |
| (move to end)                                                                           |    |
| 🗹 Create a copy                                                                         | -  |
| Cancel Cancel                                                                           | ок |

- d. From the **To book**: pull down menu, select *example \_pivot.xlsx*.
- e. Enable the Create a copy checkbox and click OK.
- 2. Find the last cell data in the *abc123\_kore\_report.csv* tab in the *example \_pivot.xlsx* file:

- a. In the example \_pivot.xlsx window with the "abc123\_kore\_report.csv" tab being shown, scroll down to the last row of data. The column will be "Q". (CTL+q is the shortcut).
- b. Locate the last row that contains data and make note of it. In this example, it is 28263.
- 3. Reset the PivotTable data range to the new sheet:
  - a. In the *example\_pivot.xlsx* window click the desired tab: **Total Plays in Venue**, **Summarized Play Time**, or **Content Time Stamps**.
  - b. Select the rows that you want to include in the PivotTable. This updates the MS Excel tool bar.
  - c. Select **Insert > PivotTable** from the tool bar. The **Data > PivotTable** toolset displays in the ribbon menu. Refer to Figure 19.

Figure 19. PivotTable Toolset

| Data          | PivotT         | able | Review       |     |       |        |               |         |                 |
|---------------|----------------|------|--------------|-----|-------|--------|---------------|---------|-----------------|
| 4             |                | Pi   | votTable Sty | les |       |        | Dat           | a       |                 |
| Blanks        |                |      |              |     | Row & | Select | Options Refre | + 🔛 Mov | e<br>nge Source |
| E             | F              | G    | Н            | 1   | J     | К      | L             | M       | N               |
| ce Plaved h.m | <b>V</b> Clubs |      | 1            |     |       |        |               |         | Clubs Plays     |

d. Click on the "Change Source" tool in the ribbon. The dialog box shown in Figure 20 displays. Note that the information displayed in the dialog box will be incorrect as it will reference the **Example Data Set** tab.

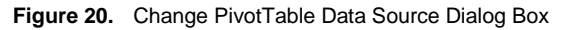

| Change PivotTable Data Source             |  |  |  |  |  |
|-------------------------------------------|--|--|--|--|--|
| Choose the data that you want to analyze: |  |  |  |  |  |
| • Use a table or a range in this workbook |  |  |  |  |  |
| Location:                                 |  |  |  |  |  |
| ○ Use an external data source             |  |  |  |  |  |
| Get Data                                  |  |  |  |  |  |
| Cancel OK                                 |  |  |  |  |  |

e. Enter the Location for the data set. Follow this string format with the tab that contains the data set and the row value obtained in step 2b:

'abc123\_kore\_report.csv'!\$A\$1:\$Q\$28263

- f. Click **OK**.
- 4. Repeat Step 3 to update the other sheets within the PivotTable file.

- 5. Save the modified template *example\_pivot.xlsx* file as a .xlsx formatted file with a new name so as not to overwrite the example.
- 6. You can delete the sample **Example Data Set** tab to reduce the file size. Simply right click on the tab and choose **Delete**.

# Changing the Default Data Display to Minutes (Advanced)

To change the default data display from seconds to minutes, you need to add a column to the data set as described here.

- 1. Copy data from the new report (*abc123\_kore\_report.csv*) to the example file containing the PivotTables (*example\_min\_pivot.xlsx*).
  - a. Open the example PivotTable file *example\_min\_pivot.xlsx*.
  - b. Open the new data file abc123\_kore\_report.csv.
  - c. Right-click on the abc123\_kore\_report.csv tab in same window and select **Move or Copy...** The dialog box shown in Figure 21 displays.

Figure 21. Changing the default data display from seconds to minutes

| Move or Copy           |    |
|------------------------|----|
| Move selected sheets   |    |
| To book:               |    |
| example_min_pivot.xlsx | \$ |
| Before sheet:          |    |
| Total Plays in Venue   |    |
| Summarized Play Time   |    |
| Content Time Stamps    |    |
| Example Data Set       |    |
| (move to end)          |    |
|                        |    |
| Create a copy          |    |
| Cancel O               | к  |

- 2. From the **To book:** drop down box, select *example\_min\_pivot.xlsx*.
- 3. Enable the Create a copy checkbox and click OK.
- 4. Locate the last cell data in the *abc123\_kore\_report.csv* tab in the *example\_min\_pivot.xlsx* file:
  - a. In the example\_ min \_pivot.xlsx window with the "abc123\_kore\_report.csv" tab displayed, scroll down to the last row of data. The column will be "Q". (CTL+q is the shortcut),
  - b. Locate the last row that contains data make note of the value. In this example, the value is 28263.
- 5. Add a new minutes column to the data set:
  - a. In the *example\_min\_pivot.xlsx* window with the "abc123\_kore\_report.csv" tab displayed, add "Min Played" to cell R1.

b. Add "=SUM(K2/60)" to cell R2

|   | R2         | : 8 | 💿 (= f | x =SUM(K) | 2/60) |
|---|------------|-----|--------|-----------|-------|
| 1 | R          | S   | Т      | U         | V     |
| 1 | Min Played |     |        |           |       |
| 2 | 0.25       |     |        |           |       |
| 3 | 0.25       |     |        |           |       |
| 4 | 0.25       |     |        |           |       |
| 5 | 0.25       |     |        |           |       |
| 6 | 0.25       |     |        |           |       |

- c. Duplicate R2 to every R cell until the last cell row of the sheet, 28263 in this example. (CTL+c on R2, click on R3, scroll to 28263, Shift-click on R28263, then a CTL+v).
- 6. Reset the PivotTable data range to the new sheet:
  - a. In the *example\_min\_pivot.xlsx* window click the desired tab: **Total Plays in Venue**, **Summarized Play Time**, or **Content Time Stamps**.
  - b. Select the rows that you want to include in the PivotTable. This updates the MS Excel tool bar.
  - c. Select Insert > PivotTable from the tool bar. The Data > PivotTable toolset displays in the ribbon menu.

Figure 22. PivotTable Tool Set

| Data     | Pivot | Table | Review      |     |        |          |         |         |     |                 |
|----------|-------|-------|-------------|-----|--------|----------|---------|---------|-----|-----------------|
|          |       | Piv   | otTable Sty | les |        |          |         | Data    |     |                 |
| ∎<br>nks |       |       |             |     | Row &  | Select   | Options | Refresh | Mov | e<br>nge Source |
|          |       |       |             |     | Column | - Server |         |         |     |                 |
|          | F     | G     | Н           | 1   | J      | K        | L       |         | M   | N               |

d. Click on the **Change Source** tool in the ribbon. The following dialog box displays. Note that the information in the dialog box will be incorrect as it will reference the **Example Data Set** tab.

Figure 23. Change PivotTable Data Source Dialog Box

| Change PivotTable Data Source                               |  |  |  |  |  |
|-------------------------------------------------------------|--|--|--|--|--|
| Choose the data that you want to analyze:                   |  |  |  |  |  |
| <ul> <li>Use a table or a range in this workbook</li> </ul> |  |  |  |  |  |
| Location:                                                   |  |  |  |  |  |
| O Use an external data source                               |  |  |  |  |  |
| Get Data                                                    |  |  |  |  |  |
| Cancel OK                                                   |  |  |  |  |  |

e. Edit the Location field to point to the location of the data set. Follow this string format with the tab that contains the data set and the row value obtained in step 3 being different:

```
'abc123_kore_report.csv'!$A$1:$R$28263
```

- f. Click OK.
- 7. Repeat step 4 to update the other data sheets.
- 8. Save the modified template *example\_min\_pivot.xlsx* file as a .xlsx formatted file with a new name so as not to overwrite the example.
- 9. If desired, delete the sample **Example Data Set** tab to reduce the file size. Simply, right click on the tab and choose **Delete**.

# **Troubleshooting the Proof of Play Module**

**Important!** This section contains information for Cisco Technical Support engineers and may contain internal knowledge that is not suitable for releasing to the customer.

## **Internal Registry Values**

| Table 9. | Internal Registry Values |
|----------|--------------------------|
|----------|--------------------------|

| Registry Entry    | Value/Description                                                                                                    |
|-------------------|----------------------------------------------------------------------------------------------------|
| EnableProofOfPlay | Enables the proof of play module. Requires restart tomcat for changes to take effect.                                                                                                |
| PofPDaysToKeep    | Number of days that the raw syslog keeps in the database. Default is 14 days.                                                                                                    |
| pop.tool          | Link to the external CSV report processing tool.                                                                                                    |
| pop.maxQSize      | The maximum incoming syslog messages kept in the queue before overflowing to the file, svlog.dmp.syslog.log. Default = 1,000,000.                                                    |
| pop.monitorQSize  | The number of incoming syslog messages that are received before the proof of play monitor checks the queue size. This is for debug purposes only. Default =10,000.                   |
| pop.sqlQueryLimit | The maximum number of SQL query entries that can be received simultaneously for query mysql. The query mysql should be done in batches to reduce heap memory usage. Default =10,000. |

# **Troubleshooting Report Status Not Green**

If the proof of play report status is not green after an event completes, it is critical that you resolve the situation quickly before the script or contents get changed.

- 1. Find the script cookie:
  - a. On the Control Panel, click the **Setup > Proof of Play** tab.
  - b. Mouse over the event script row to display the name of the script cookie.
- 2. Get proof of play object information:

http://yourServerIP:8080/StadiumVision/config/views/popInfo

### This will return XML as follows:

- <popInfos> <popInfo> <id>7</id> <popStateInfos /> <startTime class="sql-timestamp">2010-07-05 09:58:31.0</startTime> <endTime class="sql-timestamp">2010-07-05 10:02:11.0</endTime> <scriptName>4310 test pop</scriptName> <scriptCookie>430-MMg83</scriptCookie> <scriptId>430</scriptId> <finished>true</finished> <processed>true</processed> <scriptSnapshot>true</scriptSnapshot> <statesLog>true</statesLog> <rawData>true</rawData> </popInfo> </popInfos>
- 3. Find the object with the same script cookie and look at the "finished", "scriptSnapshot", "stateLog", and "rawData" entries. If any one of these fields are not set to true, the status will not be green.

### Updating the Report Status Green Settings

1. To set the "scriptSnapshot" and "stateLog" to true, go to the following URL:

http://yourServerIP:8080/StadiumVision/pofp/snapshot/<script cookie>

2. To set the "rawData" to true, go to the following URL.

http://yourServerIP:8080/StadiumVision/pofp/rawdata/<script cookie>

The status indicator should turn green after the operation is finished.

# Locating the Proof of Play Files on the SV Director Server

All proof of play data files are stored in the /var/sv/pofp/data/"script cookie" directory.

genData.csv koreData.csv <== KORE report process.log rawData.csv snapshot.XML states.XML

There is also a nightly data dump from the raw data database table. The dump files are stored in the /var/sv/pofp/dbDump directory.

# **Backing Up Proof of Play Data**

The proof of play data in the /var/sv/pofp/data directory gets backed up as part of the nightly backup.

The dbDump files in the /var/sv/pofp/dbDump directory will be removed from the disk after 60 days.

# **Cleaning Up Proof of Play Data**

At the end of season, clean up all proof of play data as follows.

1. Clean up proof of play data on the disk.

You can remove directories and internal data from previous SV Director releases (prior to R2.2). This data is stored in the directory as "/var/sv/pofp/YYYYMMDD". However, DO NOT remove the "/var/sv/pofp/bin" directory. This is where the CSV report tool is located for Release 2.2.x.

| Table 10. | Cleaning up data on the disk (release 2.2 and beyond) |
|-----------|-------------------------------------------------------|
|-----------|-------------------------------------------------------|

| Directory           | Description                                                                                                    |
|---------------------|----------------------------------------------------------------------------------------------------|
| /var/sv/pofp/data   | This is the actual data for each game. You may want to keep a backup copy.                                                     |
| /var/sv/pofp/dbDump | This is a daily database dump from the database and does not need to be saved.<br>However, DO NOT delete the directory itself. |

2. Clean up proof of play data in the database.

There are no links between the iapps\_pofp and the iapps\_1 databases. Therefore, once these databases are backed up, you can remove entries in the following tables.

| Database   | Tables                                 | Description                                                                                                    |
|------------|----------------------------------------|----------------------------------------------------------------------------------------------------|
| iapps_pofp | pofp_data<br>pofp_script<br>pofp_state | The pofp_data table does not have any foreign key constraints. The pofp_state table entries should removed before removing entries in the pofp_script table. |
| iapps_1    | x_popstateinfo<br>x_popinfo            | Remove all entries in these tables.                                                                                                    |